■プリント素材を印刷する際のご注意

- 1. 印刷の前に必ず付属のテストプリント紙でテスト印刷を実施してください。
- 2. 用紙の向きにご注意ください。

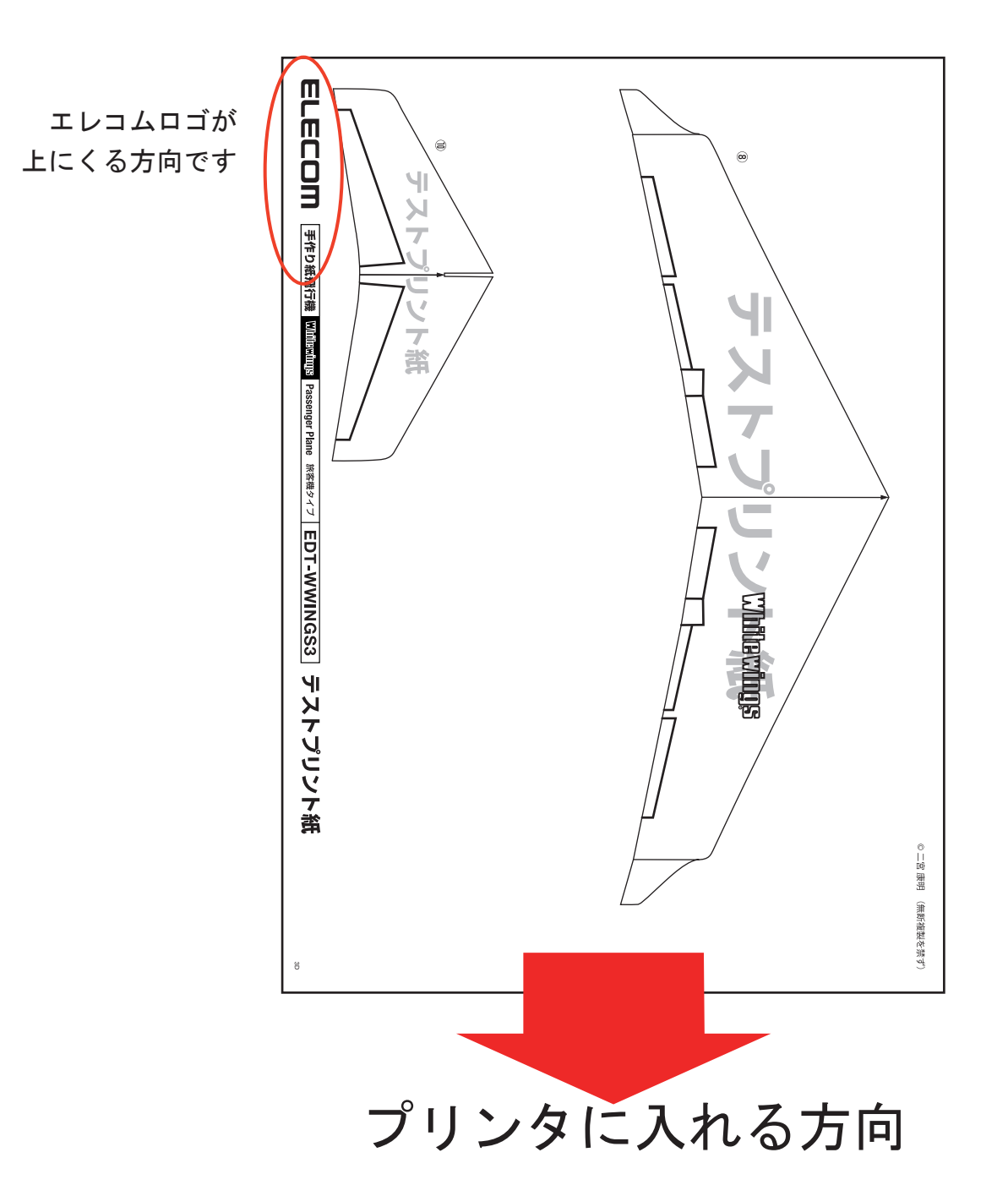

- 3. 用紙は必ずB5にして設定してください。
- 4. 印刷は拡大 / 縮小をせず 100%で印刷してください。
  ※通常の印刷設定のまま印刷すると 100%で印刷出来ない場合があります。

※印刷の設定については次項をご覧ください。

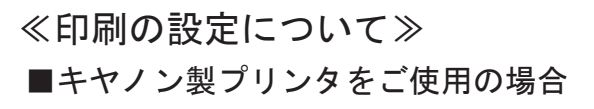

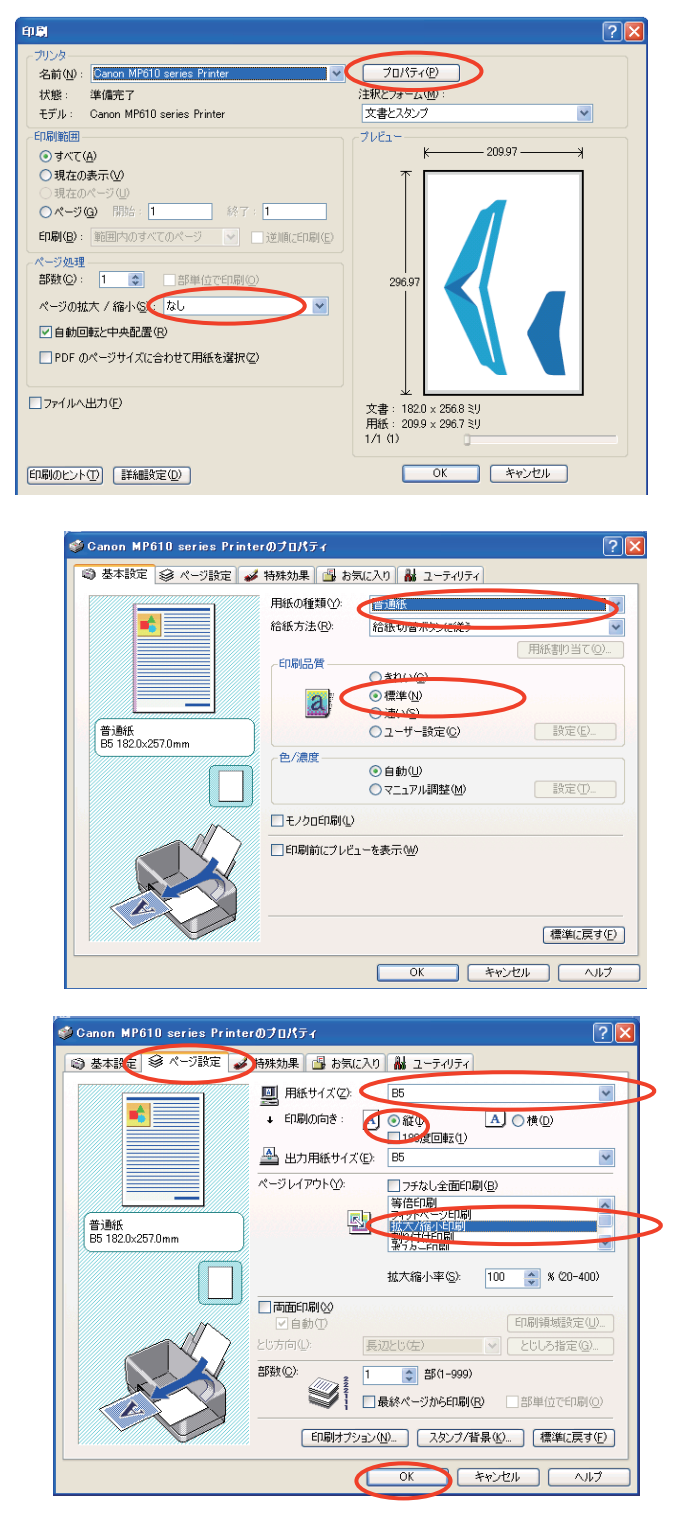

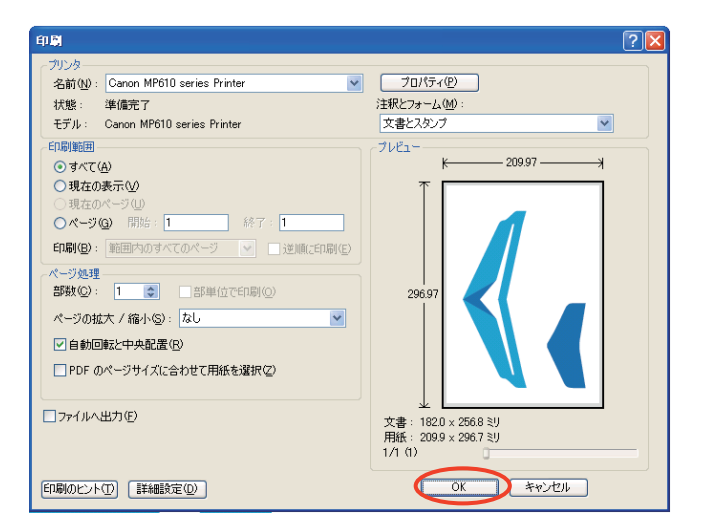

 ①画面より『ファイル』→『印刷』を選択して 左の画面を出してください。ページの 拡大 / 縮小で『なし』を選択し『プロパティ』を 選択して下さい。

②『普通紙』、『標準』を選択して下さい。

 ③『ページ設定』で『B5』を選択し印刷方向が 『縦』である事を確認してください。
 『拡大 / 縮小印刷』を選択し『100』%である事を 確認して『OK』をクリックしてください。

④[OK] で印刷されます。

≪印刷の設定について≫

■エプソン製プリンタをご使用の場合

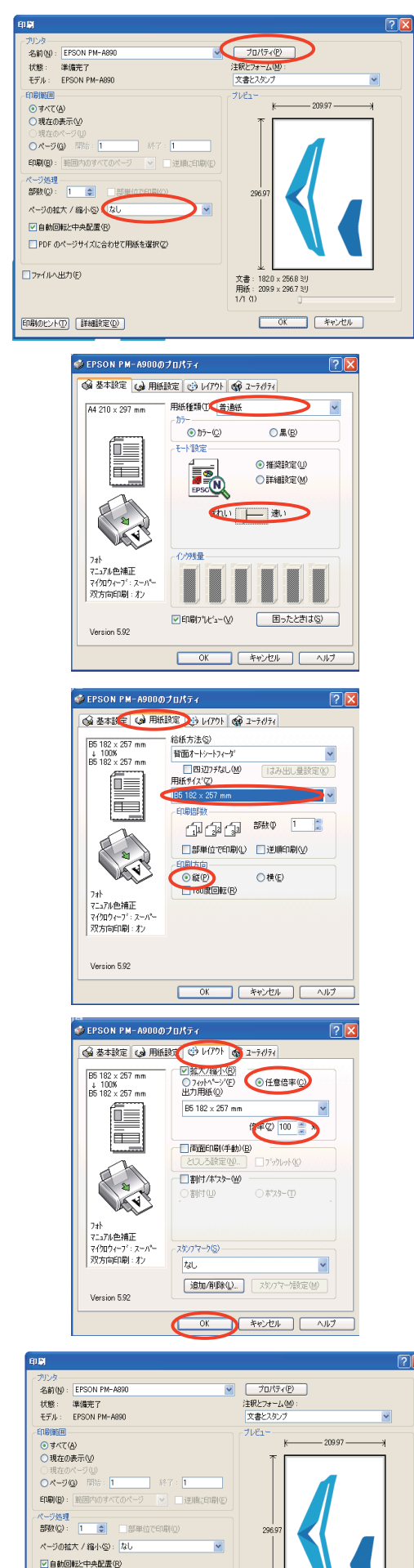

□ PDF のページサイズに合わせて用紙を選択(2)

文書: 182.0 × 256.8 ミリ 用紙: 209.9 × 296.7 ミリ 1/1 (1)

OK ++>21

ファイルへ出力(E)

印刷のビント① 詳細設定②

 ①画面より『ファイル』→『印刷』を選択して左の 画面を出してください。ページの拡大 / 縮小で 『なし』を選択し『プロパティ』を選択して下さい。

②『普通紙』、『きれい』を選択してください。

③『用紙設定』で、用紙サイズを『B5』を選択し、 印刷方向が『縦』である事を確認してください。

④『レイアウト』で、『拡大 / 縮小』にチェックを 入れます。『任意倍率』にチェックを入れ、『倍率』を 『100%』に設定し、『OK』にします。

⑤『OK』で印刷されます。